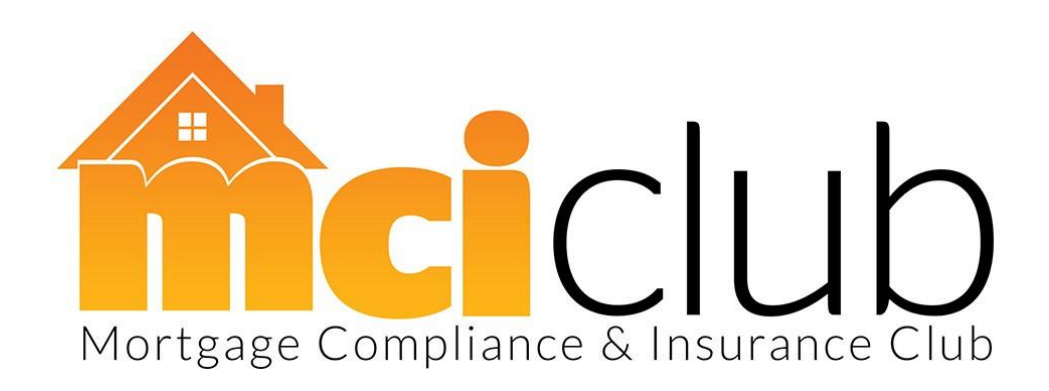

## **Lender Registration Process**

| Lender          | Registering for the 1 <sup>st</sup> Time                                                                                                    | Adding or Amending Payment Route                                                                                                |
|-----------------|----------------------------------------------------------------------------------------------------|----------------------------------------------------------------------------------------------------|
| Accord          | To register for residential products go to<br>www.accordmortgages.com/contact/register<br>To register for buy to let products go to<br><u>www.accordmortgages.com/btl/tools-and-guides/how-to-register</u><br>Please ensure you select MCI Club as your payment route | Follow the process to register for the first time and select MCI<br>Club as your payment route - Accord will process the change |
| Aldermore       | To Register for Aldermore go to<br>www.aldermore-brokerportal.co.uk/MolRegistration/                                                                                                    | You will be asked per case to select payment route ensure MCI<br>Club is selected                                               |
| Barclays        | Go to the Barclays website <u>https://intermediaries.uk.barclays/home/</u><br>and click register<br>During the application please ensure MCI Club is selected as payment<br>route                                                                                     | During Application select MCI Club as payment route                                                                             |
| Bank of Ireland | To register with Bank of Ireland go to<br>https://www.bankofireland4intermediaries.co.uk/ and click register<br>and follow the registration process ensuring MCI Club is selected as<br>payment route                                                                 | During mortgage application process you can select MCI Club as payment route                                                    |

| BM Solutions    | To register go to <u>www.bmsolutions.co.uk</u> and select register on the<br>top left hand side of the 'home page'<br>Ensure during the mortgage application process you select MCI Club<br>as payment route                                                                 | During Application select MCI Club as payment route                                                                                                    |
|-----------------|----------------------------------------------------------------------------------------------------|----------------------------------------------------------------------------------------------------|
| Coventry        | To register with The Coventry for the first time, you can give their<br>Intermediary Support team a call on 0845 757 3612 using option 1.                                                                                                    | If you are currently registered with The Coventry and wish to add<br>MCI as a payment route, simply call their Registrations Team on<br>0845 7573612 using option 1 or send your request via email<br>to <u>intermediaries@thecoventry.co.uk</u> |
| Fleet Mortgages | To register to do business with Fleet Mortgages please go to<br><u>http://www.fleetmortgages.co.uk/</u> Then click "register" and follow<br>the process.                                                                                                    | If you are already registered with Fleet when completing a DIP, a<br>drop-down box will appear for payment route, ensure MCI Club<br>is selected. This well then become your default setting.                                                    |
| Furness         | To register go to <u>https://intermediaries.furnessbs.co.uk/register.php</u><br>During registration select MCI Club as your preferred mortgage club                                                                                                    | Indicate on application form MCI Club                                                                                                    |
| Halifax         | To register for Halifax got to <u>www.halifax-intermediaries.co.uk</u> Click<br>on the Placing Business tab then Register to Place Business.<br>Next Choose Option 1. Register to Join Our Panel. Complete and<br>submit the form entering MCI Club as name of mortgage Club | Follow the same process to the left.                                                                                                    |
| Hodge Lifetime  | There is no pre-registration process required. Simply note MCI Club<br>as your payment route on the Mortgage Application form or<br>illustration request.                                                                                                    | If you have used another Mortgage Club for Hodge Lifetime<br>business, then simply tell the Broker support team to use MCI<br>Club for future cases.                                                                                             |

| Interbay                  | To register for Interbay go to <u>www.interbay.co.uk</u> and follow the registration process                                                                                                    | If you are already registered for Interbay you can select MCI Club<br>as payment route when submitting an application                                                                                                    |
|---------------------------|----------------------------------------------------------------------------------------------------|----------------------------------------------------------------------------------------------------|
| Kensington                | To register go to <u>http://intermediary1.kmc.co.uk/kmregistration/</u> and fill in the form if asked select MCI Club as your payment route                                                                                                 | If you already registered with Kensington then go to the Home<br>Screen 'User Profile' and select MCI Club & move to your<br>preferred list, type your password and save. Once it states 'your<br>details have been updated' MCI will always appear on your<br>preferred list. To submit a case, on the 'Submission Route'<br>screen of the DIP select 'Yes' when asked if the case is being<br>submitted via MCI Club. |
| Kent Reliance             | To register for Kent Reliance go to<br>http://www.kentrelianceforintermediaries.co.uk/register and follow<br>the registration page                                                                                                    | To add MCI Club as payment route you need to login into your account and under your profile settings select MCI Club                                                                                                    |
| Keystone                  | To register for keystone go to<br><u>https://kos.keystonepropertyfinance.co.uk/signup.asp</u> and follow the<br>application process ensuring to select MCI Club as payment route                                                            | To add MCI as Payment route, complete the registration form<br>again using the link<br><u>https://kos.keystonepropertyfinance.co.uk/signup.asp</u> and<br>ensure to Select MCI as Payment route                                                                                                    |
| Landbay                   | To register go to <u>https://landbay.co.uk/intermediaries</u> and select<br>register and follow the process, selecting MCI Club as payment route.<br>You will then need to verify your email address using the email sent<br>out by Landbay | If you are already registered with Landbay you can<br>email <u>enquiries@landbay.co.uk</u> to change payment route to<br>MCI.                                                                                                    |
| Leeds Building<br>Society | To register go to <u>www.leedsbuildingsociety.co.uk/intermediaries</u>                                                                                                    | If you have already registered with Leeds Building Society, but<br>not previously submitted business through MCI Club then<br>email registrations@leedsbuildingsociety.co.uk asking for the<br>MCI Club to be added to your details so it will appear as a<br>payment route option for you to choose when you log in to<br>submit a case                                                                                |

| Lendinvest   | To register with Lendinvest go to <u>https://btl-</u><br>applications.lendinvest.com/Portal/PreLogon/Logon and folow the<br>registration process                                                       | If you are already registered with Lendinvest, when completing<br>an application you can select MCI Club as payment route                                                                        |
|--------------|----------------------------------------------------------------------------------------------------|----------------------------------------------------------------------------------------------------|
| Nationwide   | To register go to <u>www.nationwide-intermediary.co.uk/</u> and click 'NFI<br>Online Login/ Apply' on the top right hand side                                                                          | To change your payment route first login then go to 'manage my<br>details' on the left hand side. At the top select 'Submission<br>Routes' and add the submission route here under MCI Club Ltd. |
| NatWest      | To register go to <u>http://www.intermediary.natwest.com</u> and select register with us                                                                                                    | Select Log In. Enter your User I.D & password then click select payment path. MCI Club will be available to select.                                                                              |
| Pepper Money | To register go to<br>https://intermediarymortgage.peppergroup.co.uk/MolRegistration/<br>and follow the instructions to register and selecting MCI Club as<br>payment route                             | Log into your account and under "user Profile" add MCI Club as payment route                                                                                                    |
| Post Office  | To register with Post office go to<br><u>https://www.postoffice4intermediaries.co.uk/</u> and click register and<br>follow the registration process, ensuring MCI Club is selected as<br>payment route | During mortgage application Process, you can select MCI Club as payment route.                                                                                                    |
| Precise      | To register go to <u>https://precisemortgages.co.uk/SubmittingBusiness</u>                                                                                                    | Log in and go to your user profile page and select change<br>submission route list. Then find MCI Club in the select mortgage<br>club list and move it across to list.                           |

| Principality       | To register go to<br><u>https://www.principality.co.uk/en/Intermediaries/Register/Club-Reg-</u><br><u>Form</u> and ensure you select your mortgage club as MCI. | If you are already registered and wish to change your payment<br>route to MCI then please use the following link to register again<br>ensuring you select MCI as the payment route<br><u>https://www.principality.co.uk/en/Intermediaries/Register/Club-</u><br><u>Reg-Form</u>                                 |
|--------------------|----------------------------------------------------------------------------------------------------|----------------------------------------------------------------------------------------------------|
| Santander          | To register go to<br>www.introducers.santander.co.uk/Security/Registration                                                                                      | If you are already registered with Santander for Intermediaries<br>but do not have access to the MCI Club, then please send an<br>email to the Santander for Intermediaries broker registration<br>team <u>msa@santander.co.uk</u> quoting your introducer code<br>requesting MCI Club be added to your account |
| Scottish<br>Widows | To register go to <u>www.scottishwidows.co.uk/extranet/bank/register</u>                                                                                        | If you are already registered with Scottish Widows Bank, and<br>wish to submit business through MCI Club then you will need to<br>go through the Registration process again choosing MCI Club as<br>your new payment route.                                                                                     |
| Skipton            | To register go to <u>www.skipton-intermediaries.co.uk</u> and click<br>'register' on the top right hand side of the 'home page'.                                | If you are already registered with the Skipton, but have not<br>submitted business to MCI Club previously, simply select MCI<br>Club as fee route from the drop down options when submitting<br>cases.                                                                                                    |

| Stafford Railway<br>Building Society | Intermediaries should go to <u>https://intermediaries.srbs.co.uk</u> and follow the online registration process.                                                                | To add MCI as payment route simply email <u>brokers@srbs.co.uk</u><br>confirming you wish to use MCI Club as payment route                                                                                                    |
|--------------------------------------|----------------------------------------------------------------------------------------------------|----------------------------------------------------------------------------------------------------|
| The Family<br>Building Society       | To register go to <u>https://intermediaries.familybuildingsociety.co.uk</u><br>and click on Online Application and follow the steps from there                                  | When submitting the form, please ensure you put MCI Club as your payment route on the form.                                                                                                    |
| The Mortgage<br>Lender               | To register go to <u>https://themortgagelender.com/intermediary/</u> and click register. During registration ensure MCI Club is selected as payment route.                      | Login and go to your registration page, here you should find the option to add additional payment routes                                                                                                    |
| The Mortgage<br>Works                | To register go to <u>www.themortgageworks.co.uk</u> and select 'TMW<br>Online Login/ Apply on the right hand side of the home screen and<br>follow the steps                    | If you are already registered with The Mortgage Works, but have<br>not submitted business to MCI Club previously then<br>email <u>salessupport@themortgageworks.co.uk</u> and ask for MCI<br>club to be added as your submission route |
| Tipton                               | Simply complete and return the paper Intermediary Registration<br>form <u>https://www.thetipton.co.uk/intermediaries/our-application-</u><br>process/intermediary-registration/ | To change your payment route first login then go to 'manage my<br>details' on the left hand side. At the top select 'Submission<br>Routes' and add the submission route here under MCI Club Ltd.                                       |
| Together                             | head to <u>www.mybrokervenue.co.uk</u> and click registering, ensure to select "MCI Club Limited" as your payment route.                                                        | If you are already registered you can contact together at<br><u>brokerrelations@togethermoney.com</u> to switch & register to<br>submit business through The MCI Club"                                                                 |

|              |                                                                            | To amend your payment route to MCI Club just go to the |
|--------------|----------------------------------------------------------------------------|--------------------------------------------------------|
| Virgin Money | To register go <u>https://intermediaries.virginmoney.com/registration-</u> | following the steps on this link                       |
|              | <u>form</u>                                                                | https://intermediaries.virginmoney.com/amendment-form  |
|              |                                                                            |                                                        |